# YOUR 7 STEP GUIDE TO USING THE WRIGGLE ONLINE STORE

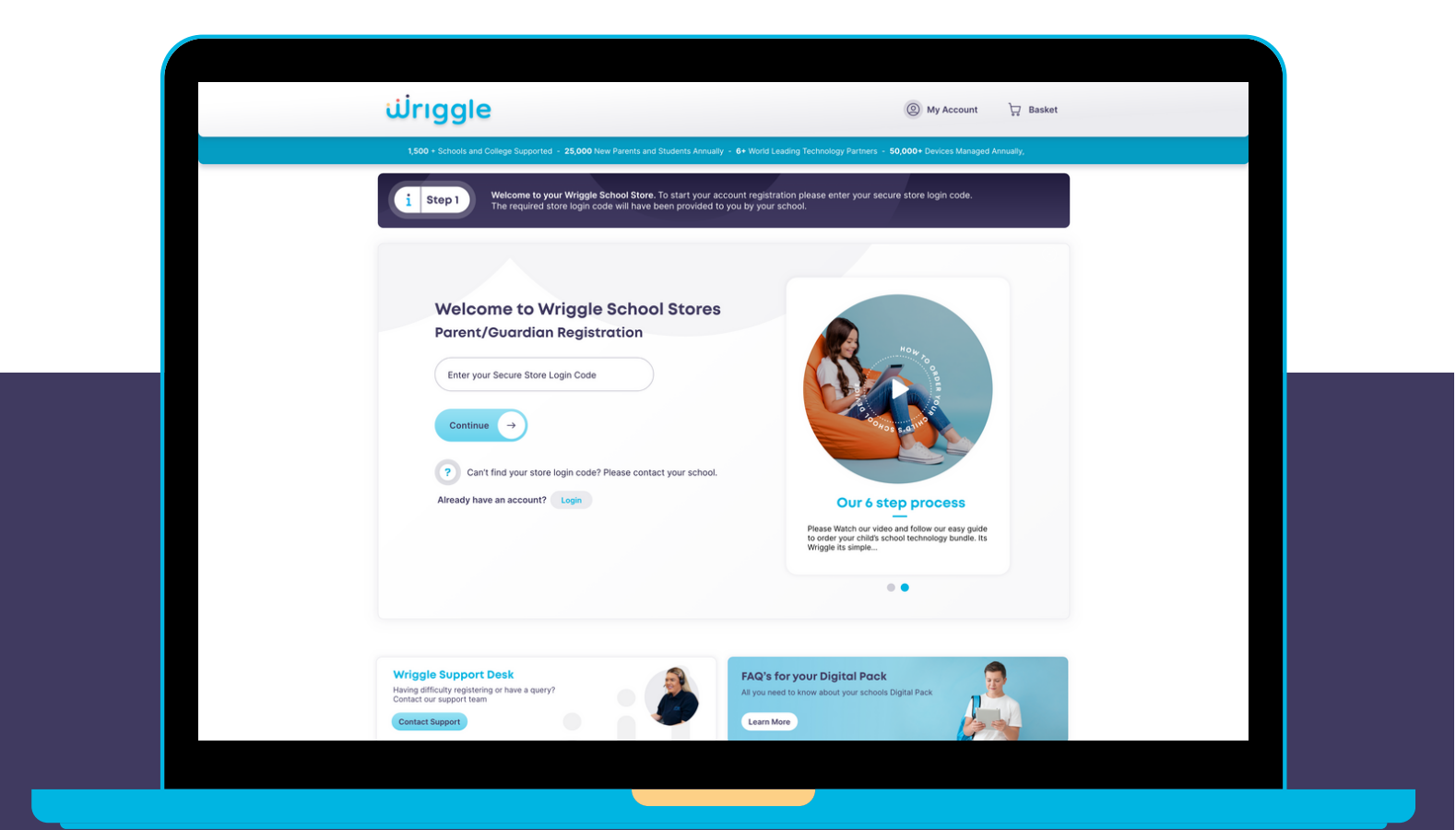

# **STORE.WRIGGLE.IE**

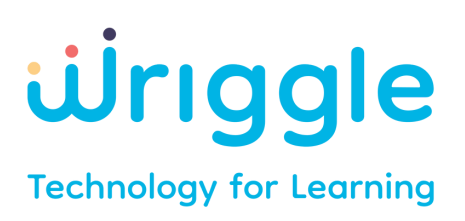

# REGISTRATION

### STEP 1

Please enter store code provided to you by your school.

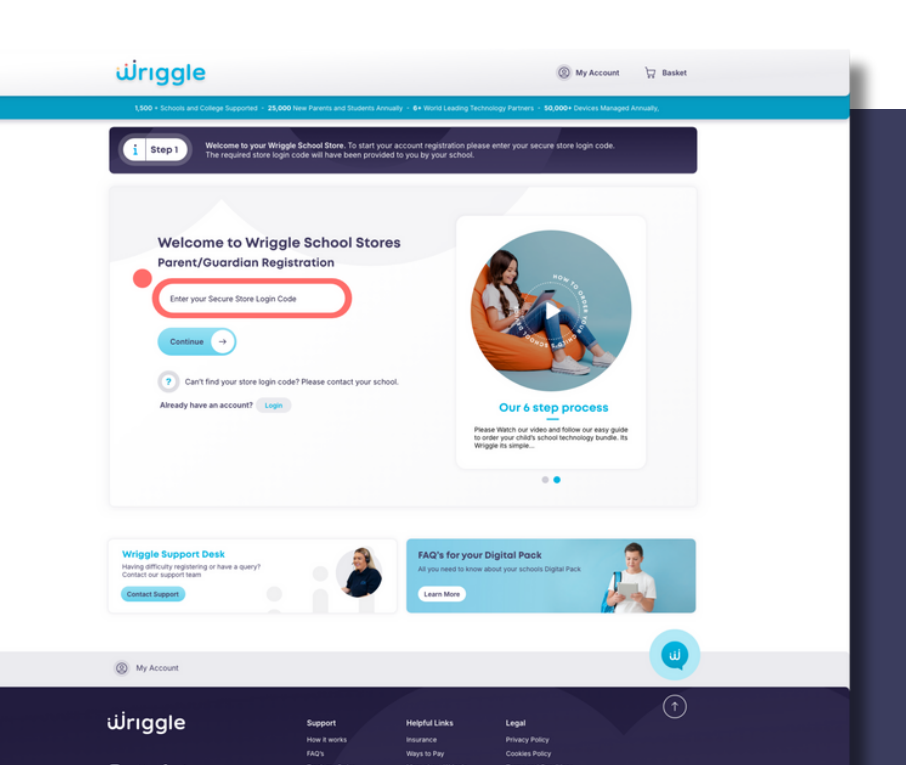

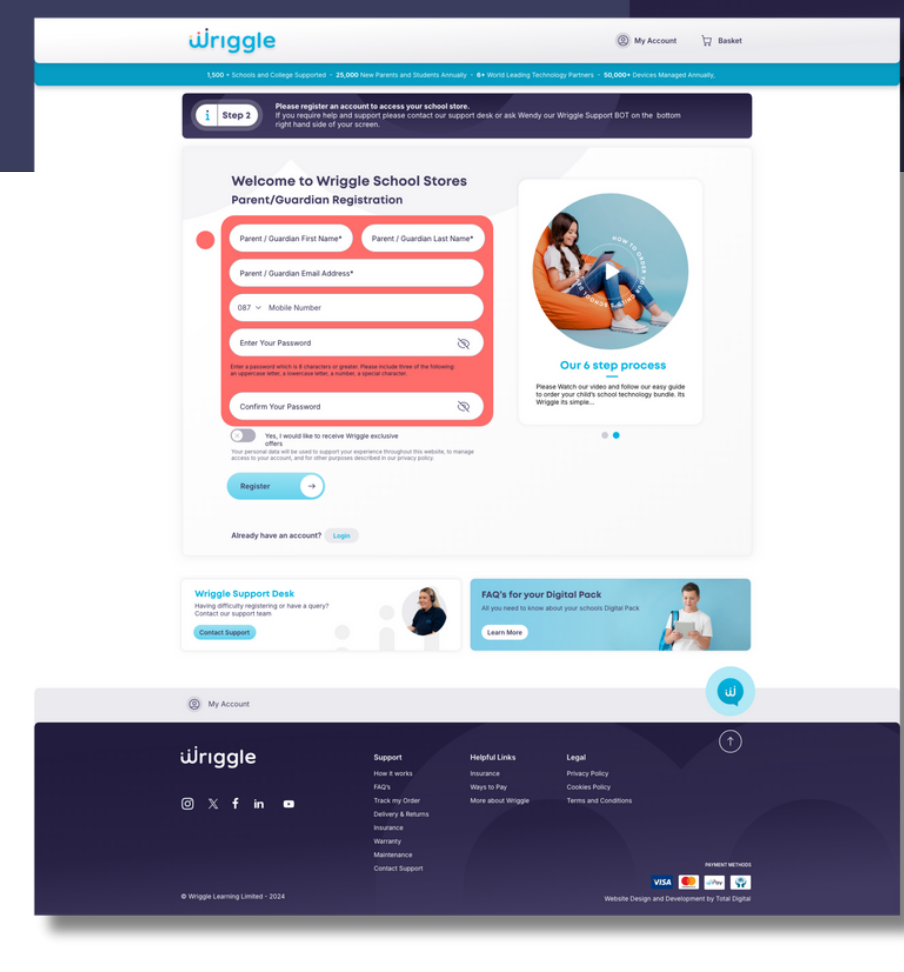

# **STEP 1.1**

⊙Xfin

Upon access to the store, please enter in your full name, email, phone number and password you wish to use to register your account.

VISA 👥 🛶 😨

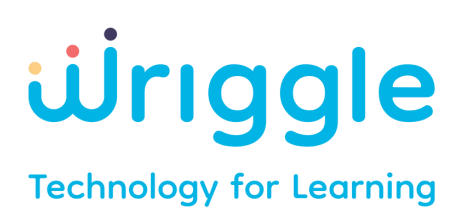

# **MY ACCOUNT**

### **STEP 2**

Review and 'Accept' if the school details provided are correct.

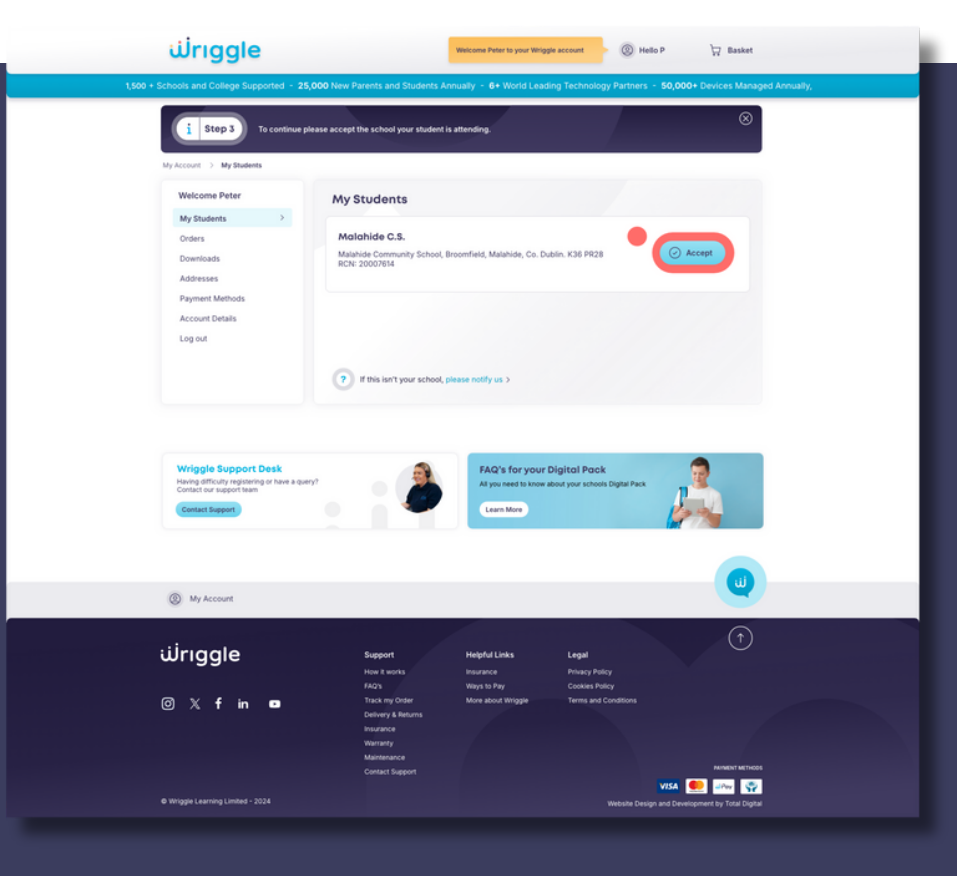

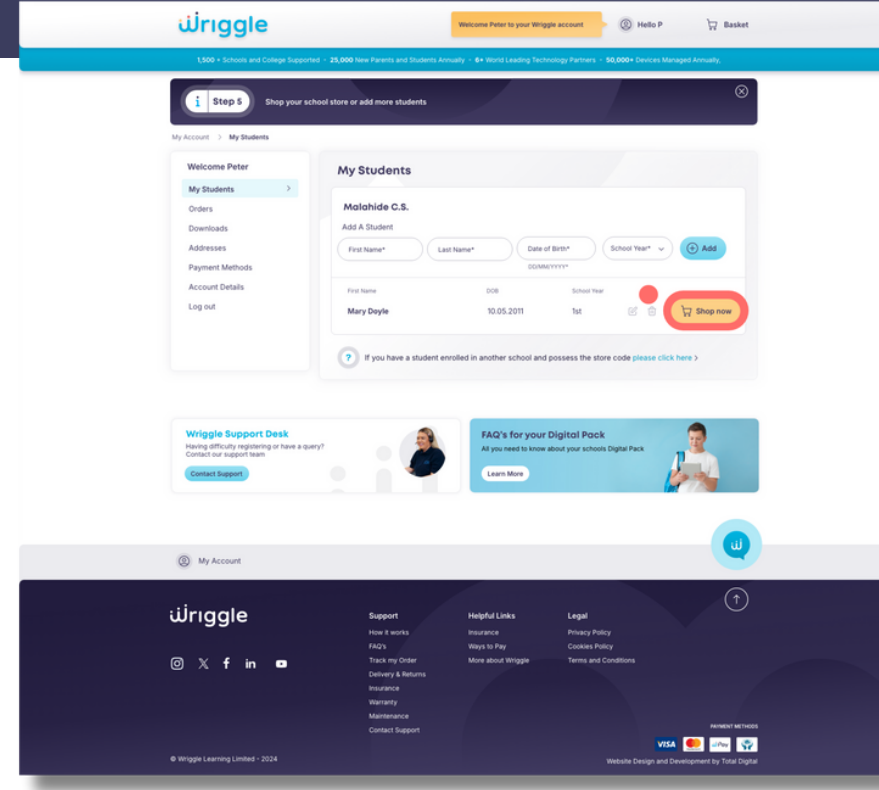

# **STEP 3**

Add your student details as requested, then click 'Shop Now'. Where you have two + students entering the same school and requiring devices, you can add them in this section.

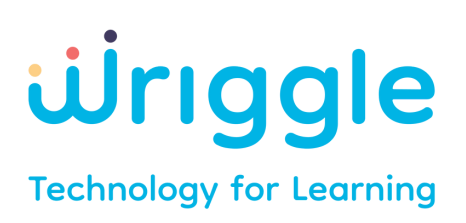

# DEVICE SELECTION

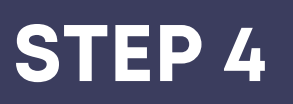

Click on your preferred device from the selection provided to add to cart.

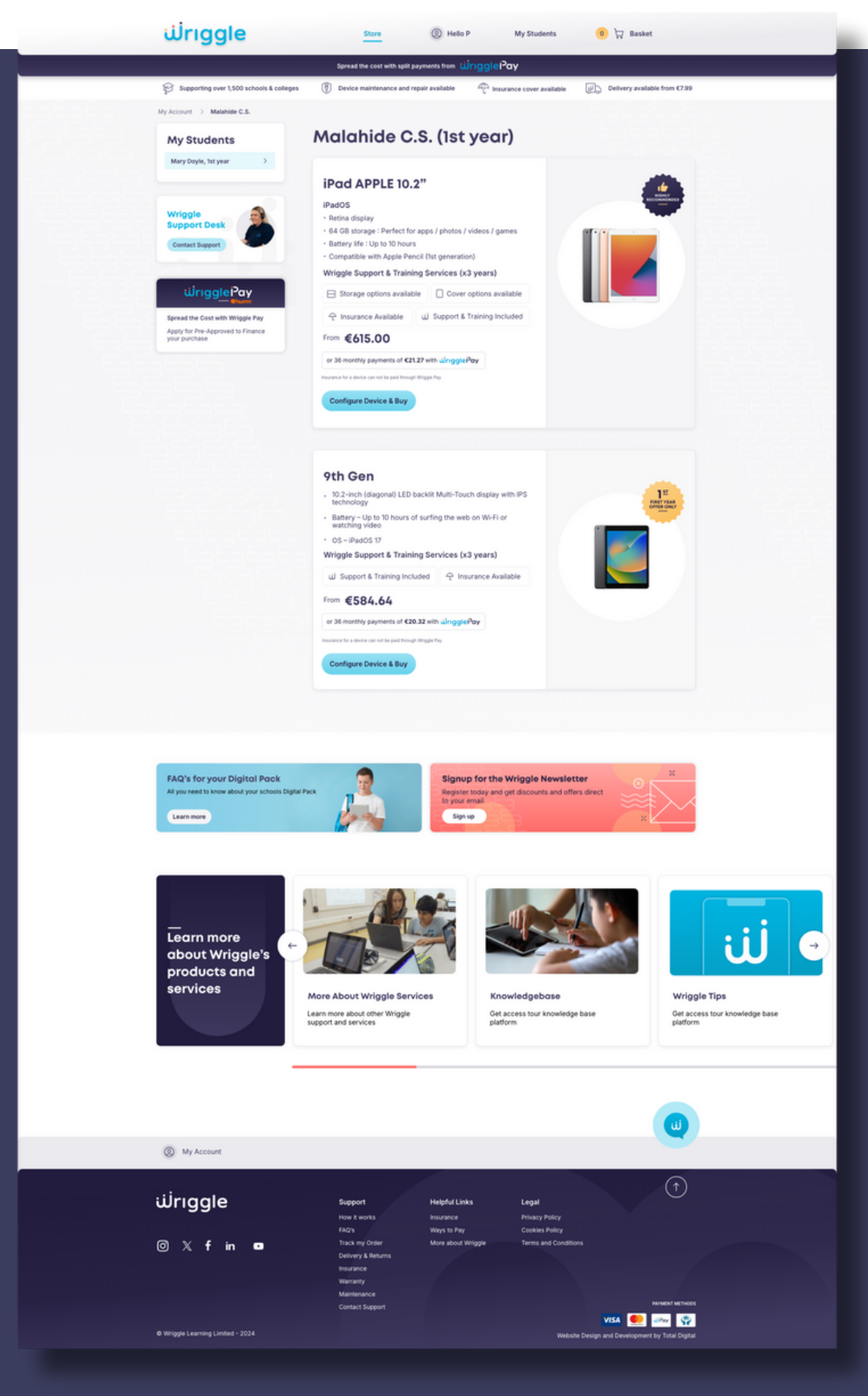

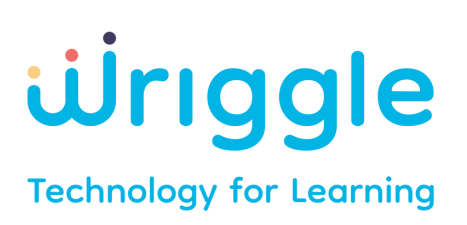

# INSURANCE

### **STEP 4.1**

We highly recommend that you add on Insurance for your device. To do this, please submit the requested details in the boxes provided.

\*Please ensure to review and tick to accept 'Terms and Conditions'.

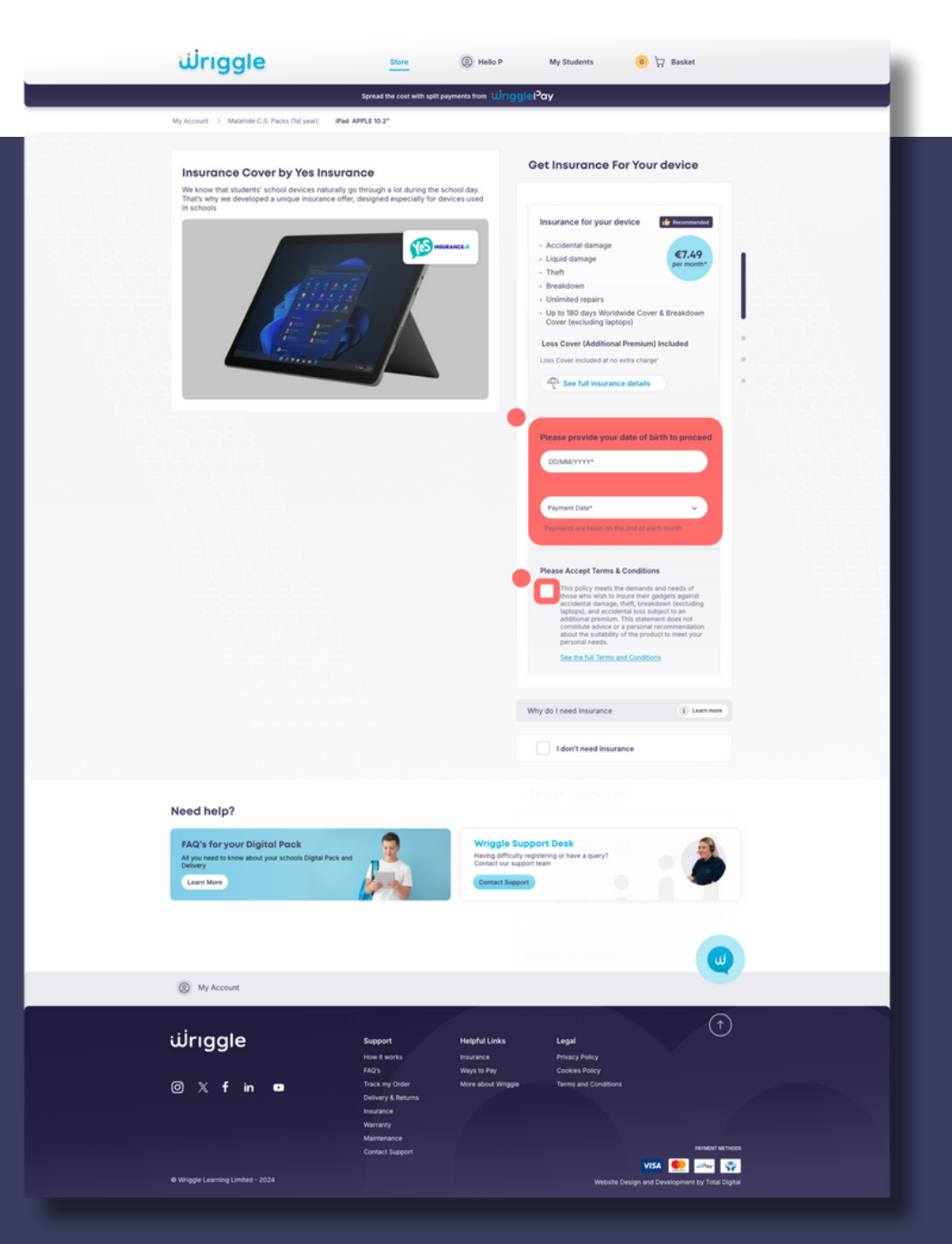

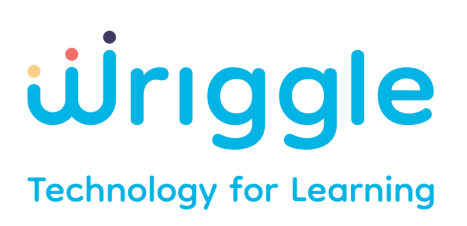

# DEVICE ACCESSORIES

### **STEP 4.2**

ພ່rıggle

Need help

စ္က My Account ယ်riggle

© X f in ∎

The Ultimate Apple Pencil expe

Select your case for the device from the options displayed on screen.

Store

(2) Hello P

📀 😾 Bar

Top Accessories

Helpful Links Legal Insurance Privacy Policy Ways to Pay Cookles Policy More about Wriggle Terms and Conditio

🛤 👥 🛶 😨

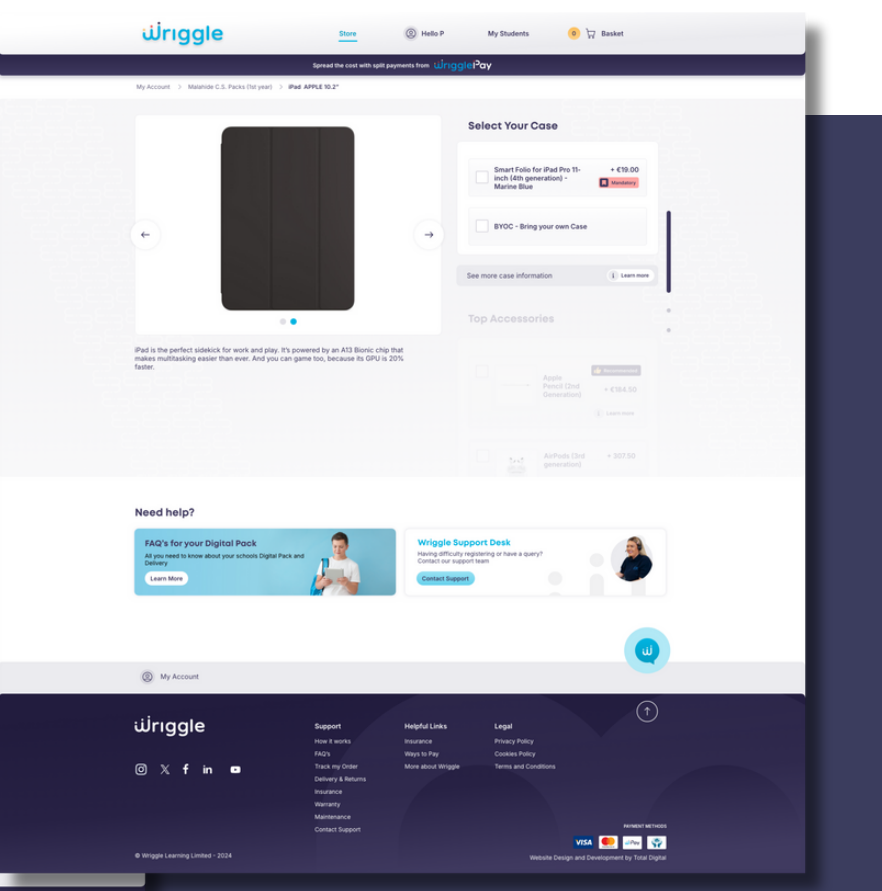

# **STEP 4.3**

Choose your recommended accessories.

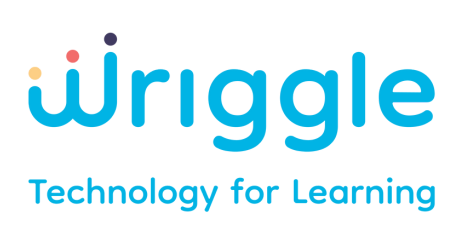

# WRIGGLE SUPPORT & TRAINING

#### **STEP 4.4**

The 'Wriggle Support & Training & Services' are mandatory and are pre-selected in your bundle.

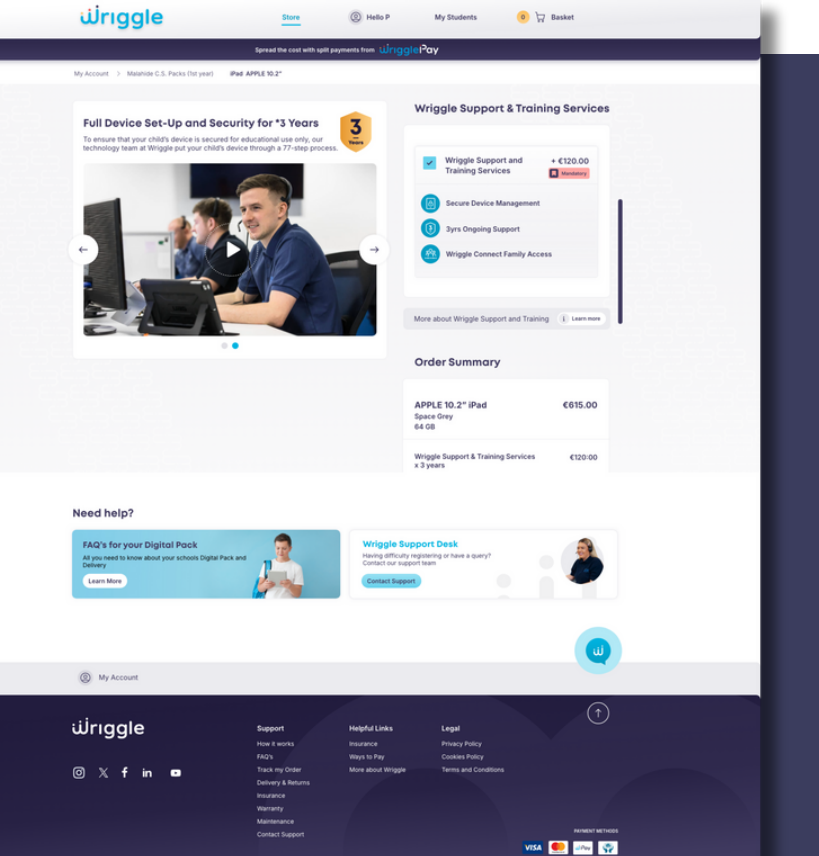

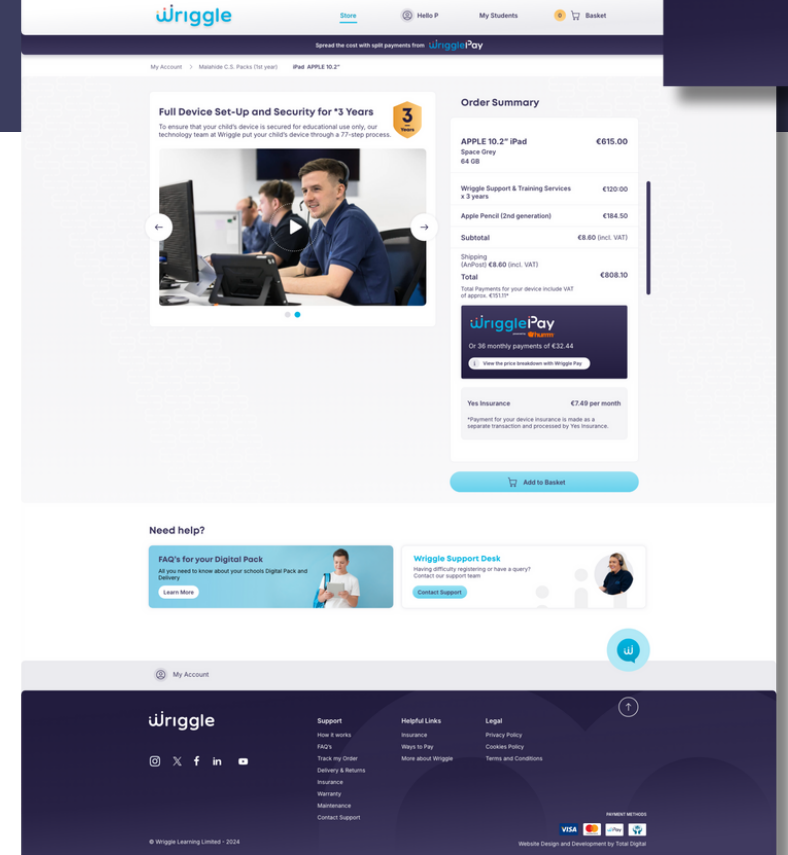

### **STEP 4.5**

Review device configuration summary to ensure all details are correct., then click 'Add to Basket'.

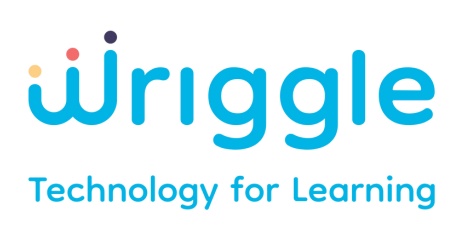

# ORDER REVIEW

### **STEP 5**

Please double check your order basket and ensure all items along with student details are entered correctly.

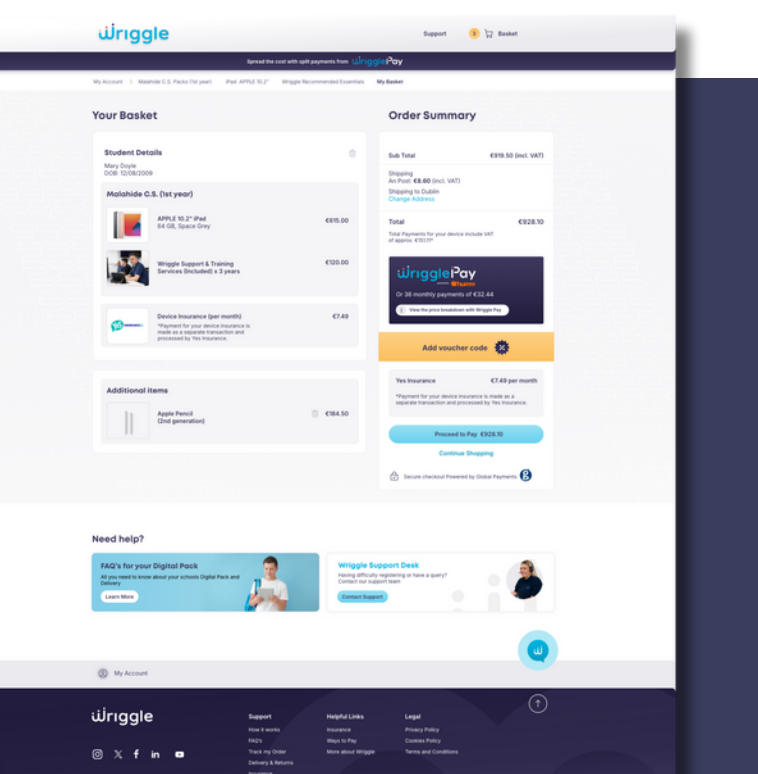

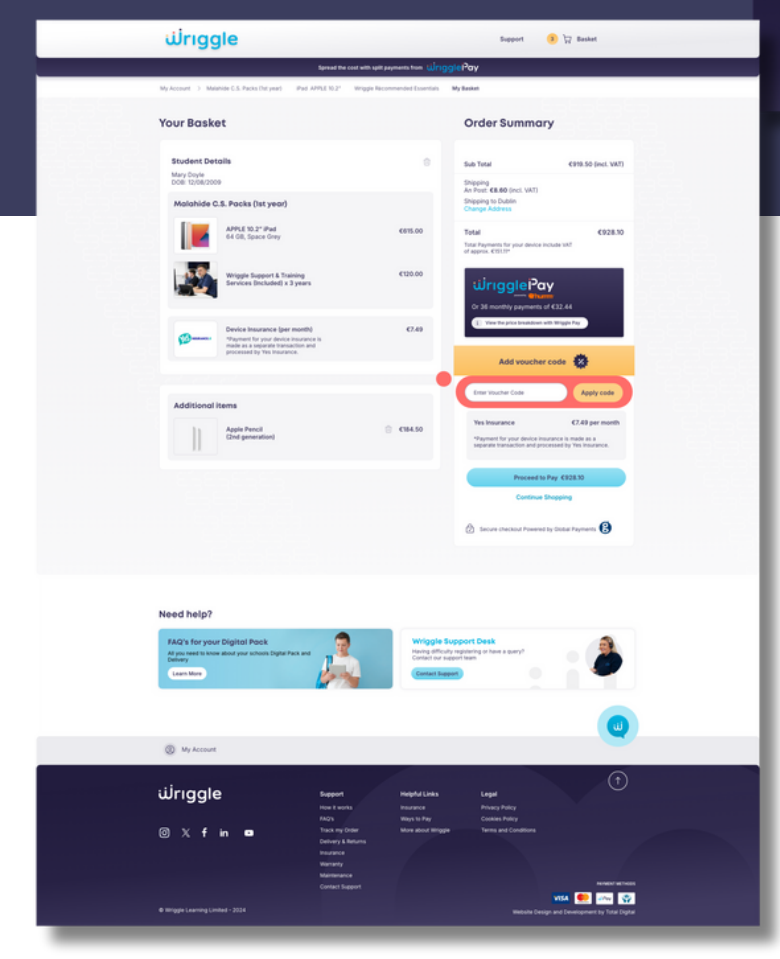

# **STEP 5.1**

If you have a 'Voucher Code' please enter it in the box provided before clicking 'Proceed to Pay'.

🚥 👥 🐼

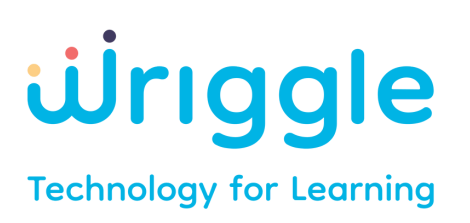

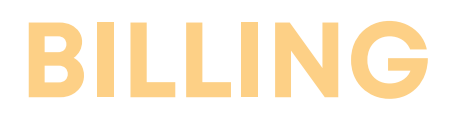

### **STEP 6**

As per other online stores, please enter our billing details in the fields provided. If you have a different shipping address, please tick the box provided and add in the shipping address details in the fields provided.

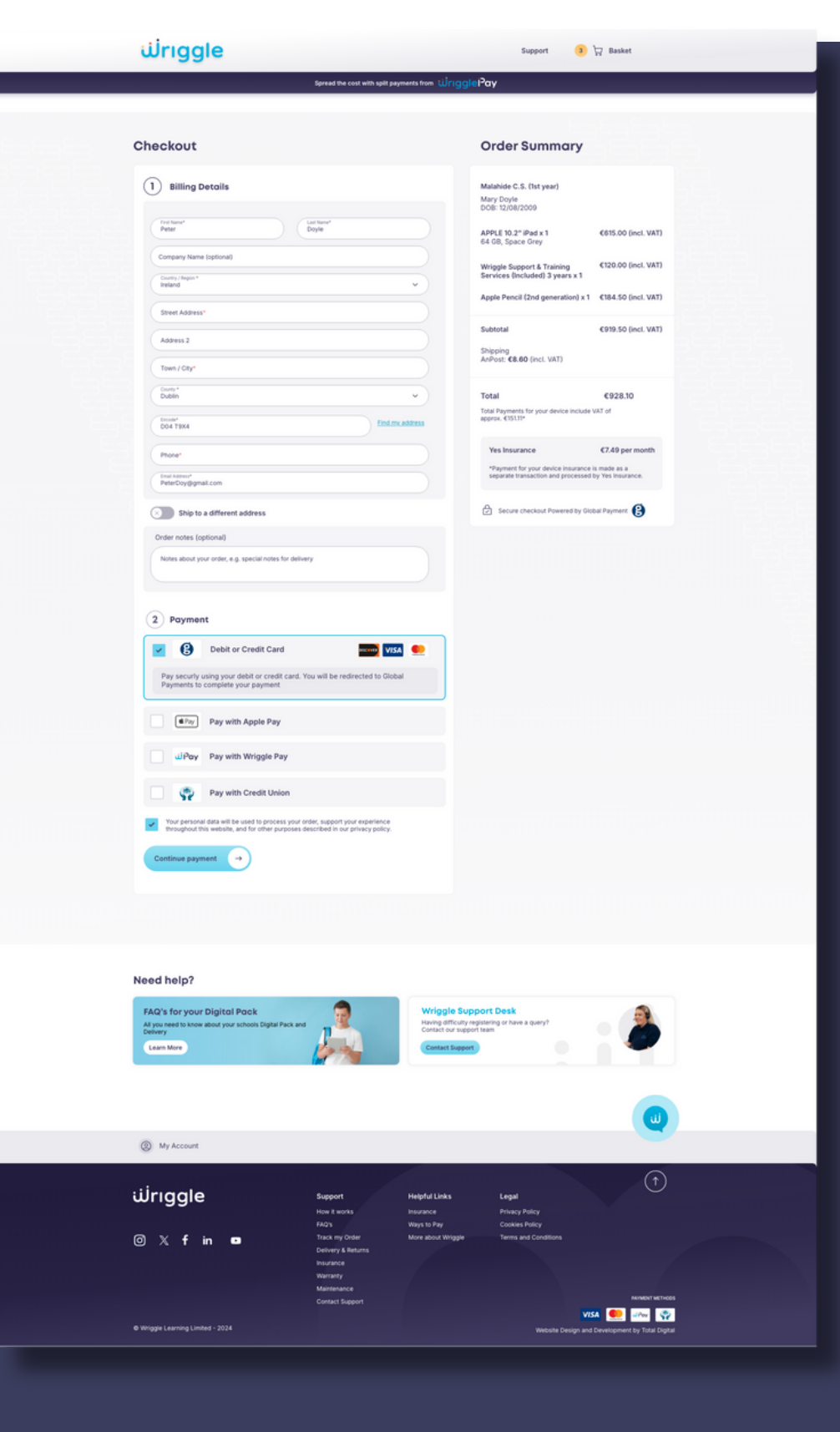

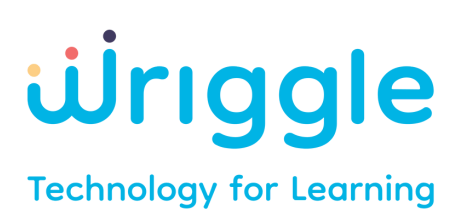

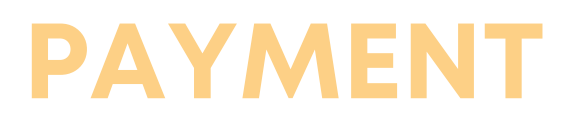

### **STEP 6.1**

Select your preferred payment methods and follow the assigned steps before clicking 'Continue payment'

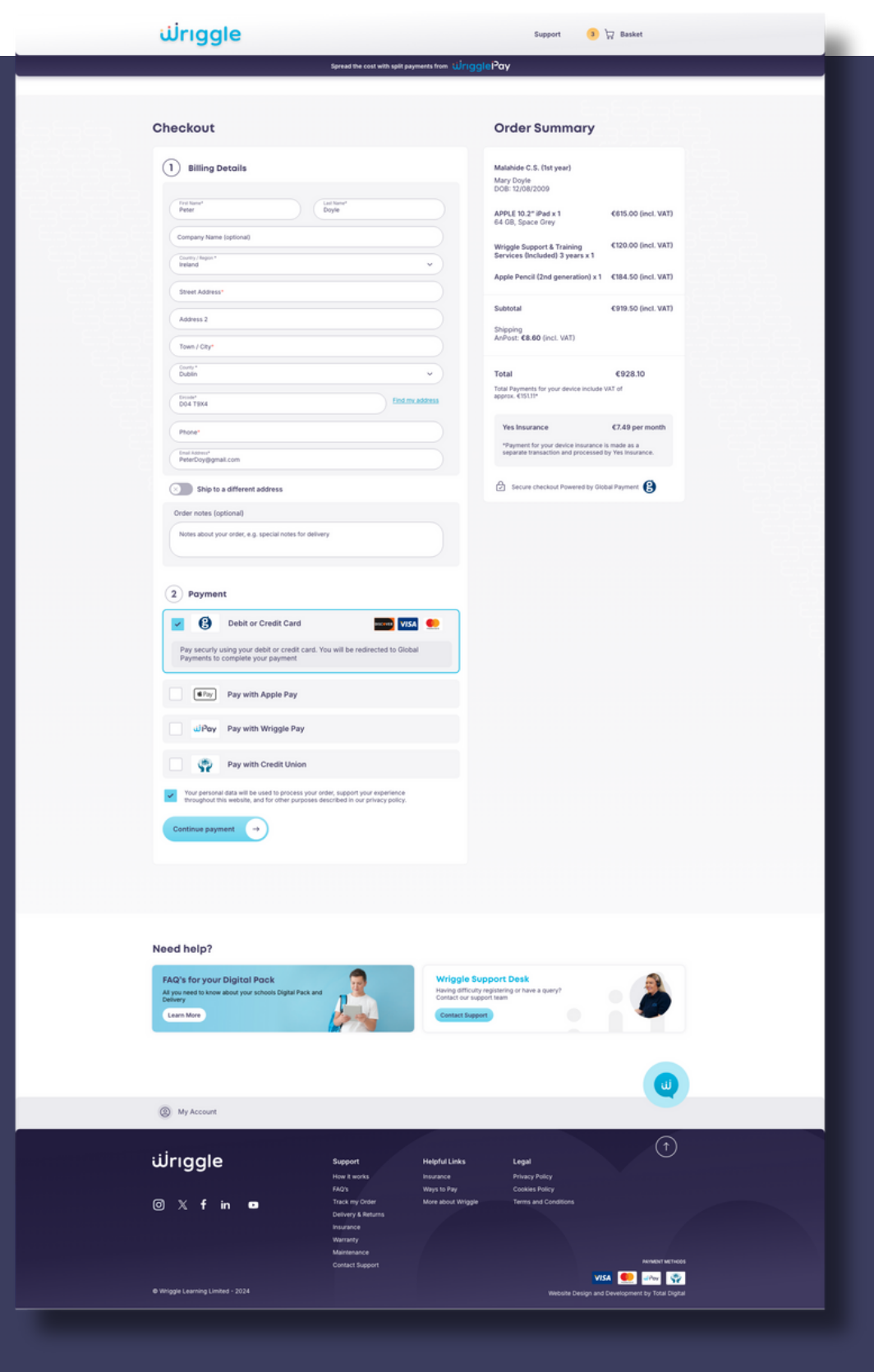

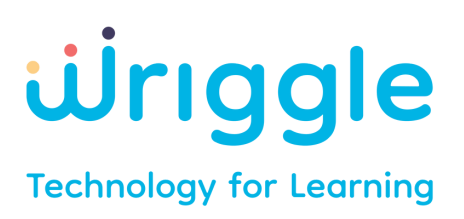

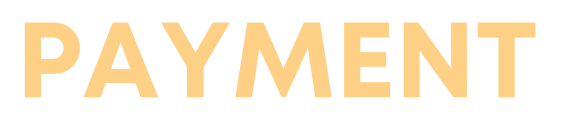

### **STEP 6.2**

If you are paying by card, please enter the details as requested below and be ready for a verification process using your registered mobile phone.

| យ៉ាទេ | gle                        |                                          |  |
|-------|----------------------------|------------------------------------------|--|
|       |                            |                                          |  |
|       |                            | Checkout                                 |  |
|       | Payment Details            |                                          |  |
|       | Card Number<br>Card Number | VISA                                     |  |
|       | Expiry<br>MM/YY            | Security Code  Security Code             |  |
|       | Cardholder Name            |                                          |  |
|       |                            | PAY NOW                                  |  |
|       | (in and the second         | Security processed by<br>Global Payments |  |

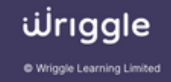

#### **Understand Understand Understand Understand Understand**

# ORDER CONFIRMATION

# STEP 7

Once your payment has been approved/verified, you will be brought through to the order summary page.

On the left hand side, you will see a status update to confirm the order has been received.

As the order is processed by Wriggle, you will receive an SMS and email notification with status updates.

You can also log into 'My Account' to view the status of your order.

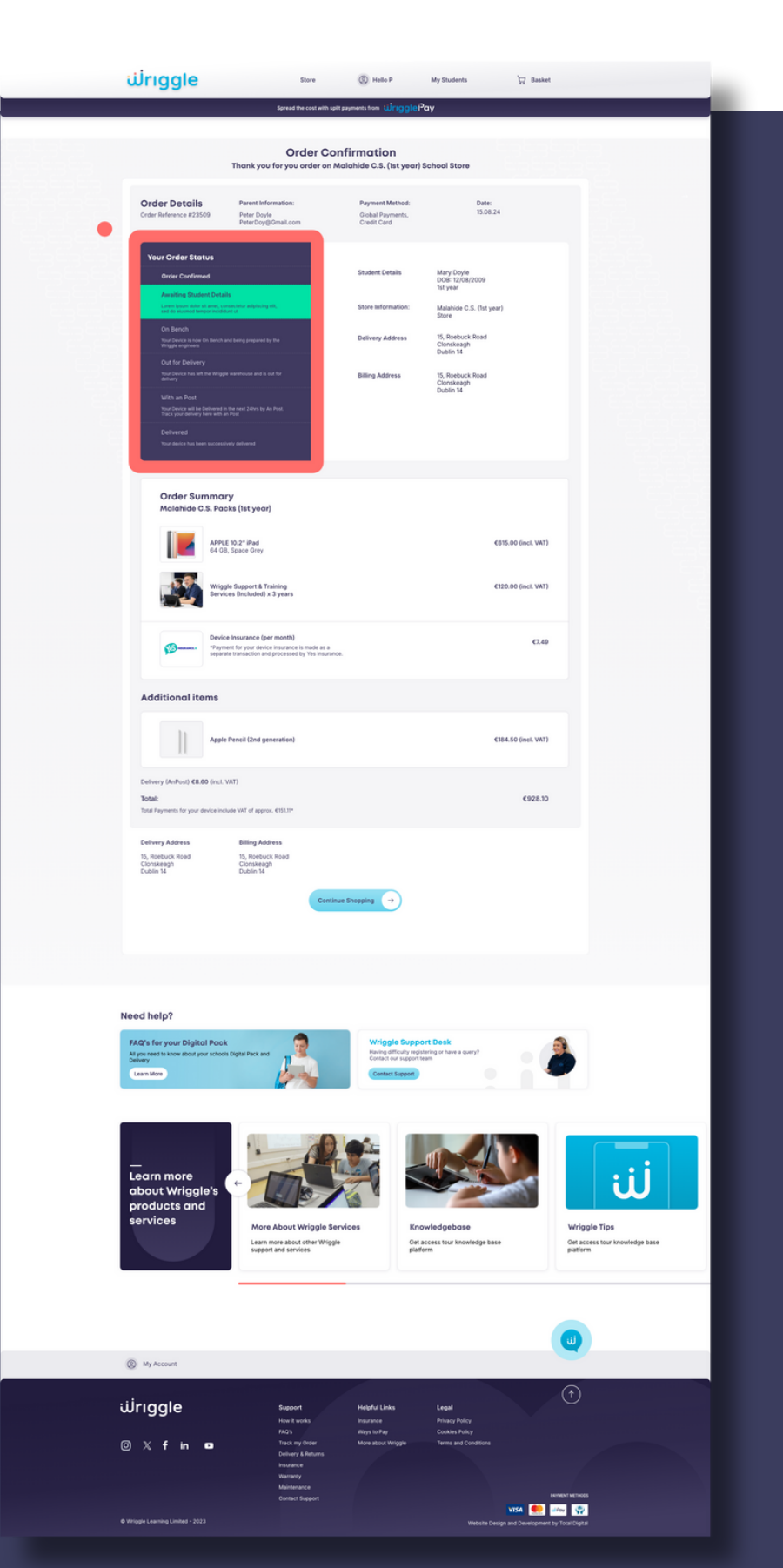

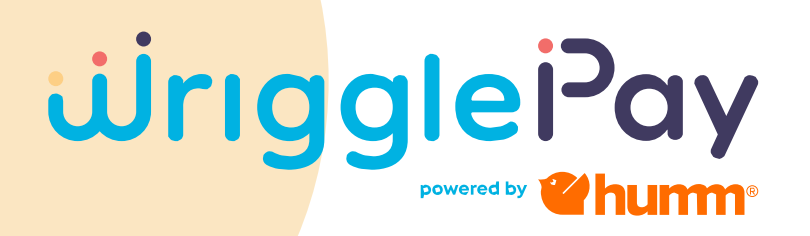

#### Pay for your device over 12 months with

### NO INTEREST NO FEES NO CHARGES

Wriggle has developed this finance solution, in partnership with Humm Finance, to lighten the financial burden that parents face during the Back to School period.

To get started with *ijrigglejPay* please click on the link below and ensure you have the following items to meet the application requirements:

- Proof of ID Must be over 18
- Proof of address
- Other documents may be required subject to your application

Want to spread your payments further? You can also pay over a longer period of up to 36 months (interest payable at 9.99%)

Apply Here Now

#### Parental Friendly Finance Regulated by the Central Bank of Ireland

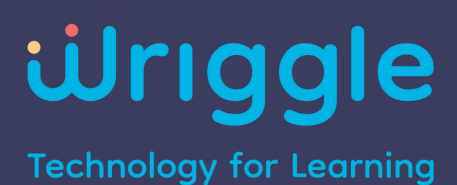

For any further information, please reach out to info@wrigglelearning.ie